## 「なかよしウオーキンググループ」 グループランキング登録方法 【スマホアプリ】

- 準備するもの
  こばやし健幸ポイントアプリをインストールしているスマートフォン
- 2. 「なかよし」グループの新規登録方法

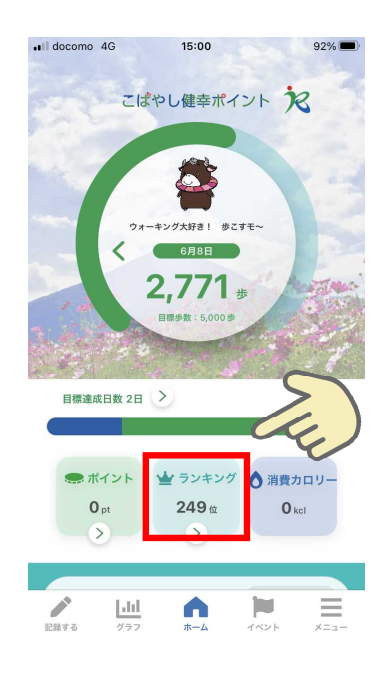

 アプリを起動し、ホーム画面 のランキングをタップ

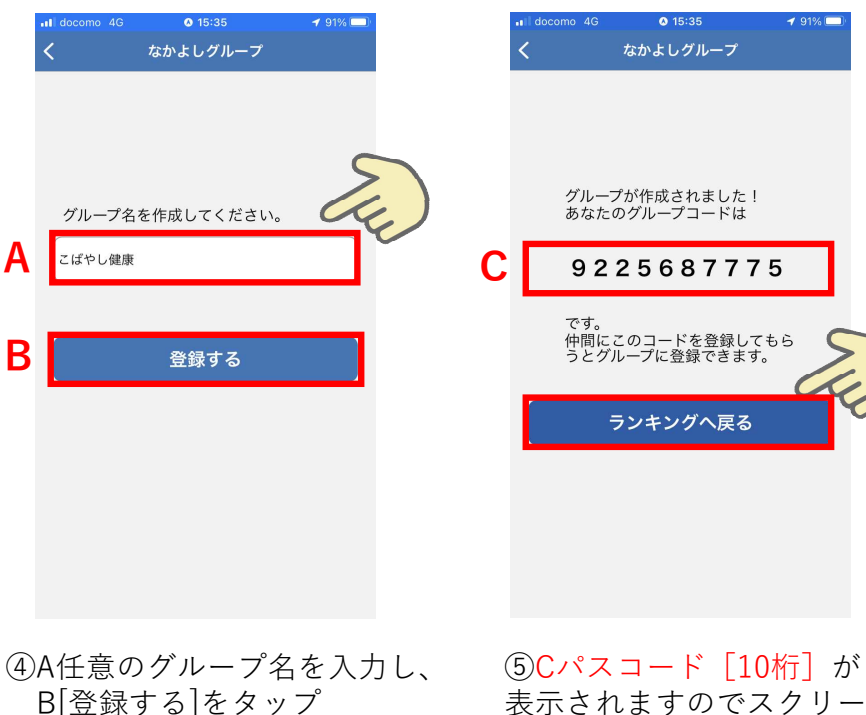

を入力し、 ⑤Cパスコート [10桁] か ポ 表示されますのでスクリー ンショット又はメモし、 [ランキングへ戻る]を

タップ

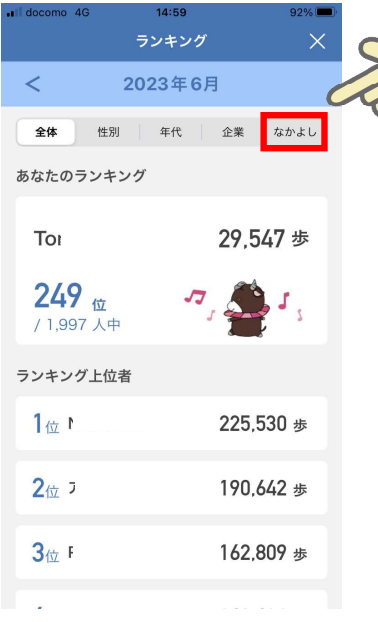

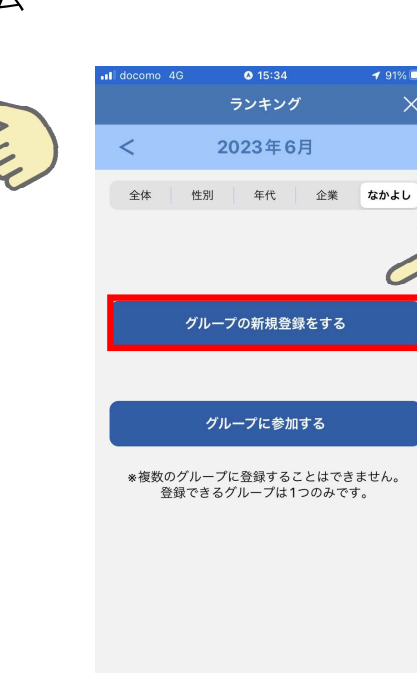

③ [グループの新規登録をする] をタップ

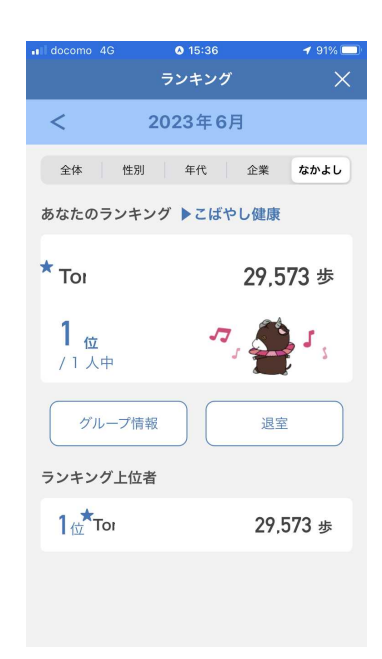

⑥代表者のみ表示されます が、Cパスコード [10桁] を仲間に伝え参加登録する ことで、グループの参加者 が表示されます。

## ②ランキング画面の[なかよし]をタップ